# Chromebookアップデートの確認方法

2022.08.29作成

### 1. 画面右下の時計部分をクリック

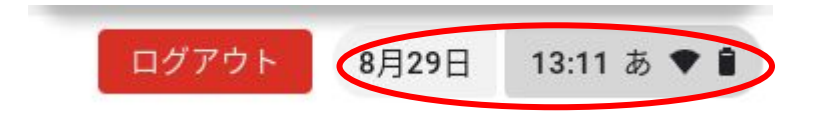

#### 2. 歯車マークをクリック

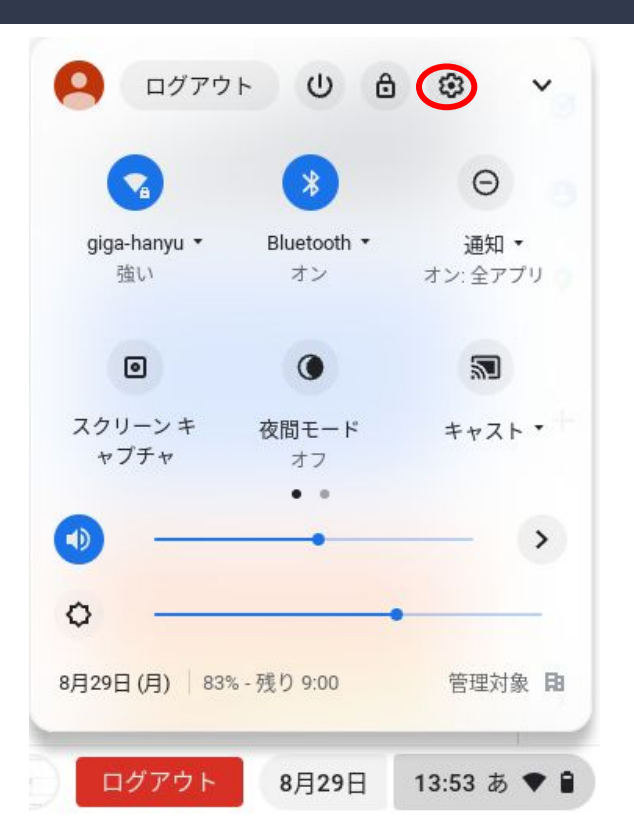

# 3. ChromeOSについてをクリック

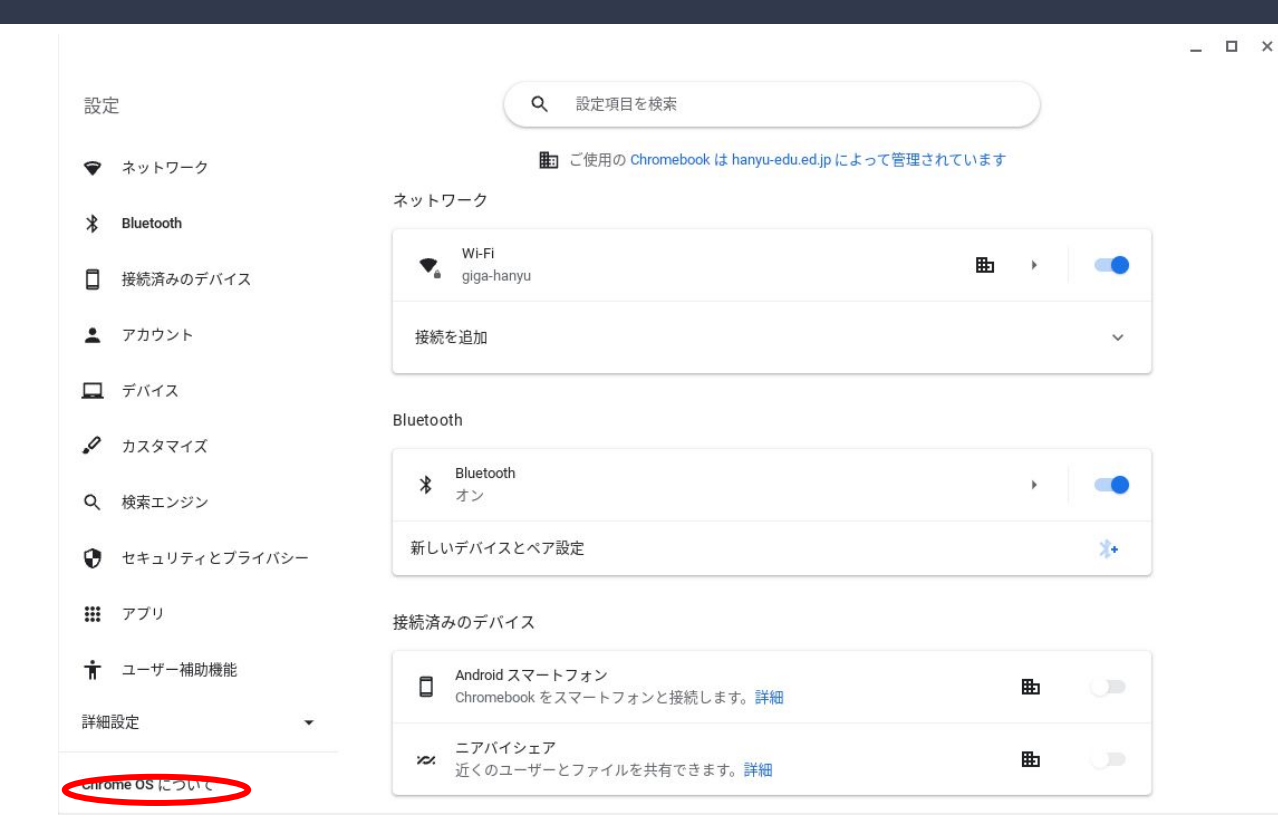

## 4. アップデートを確認をクリック

| hrome OS について                                  |           |
|------------------------------------------------|-----------|
| O Google Chrome OS                             |           |
| バージョン: 104.0.5112.83(Official Build)(64 ビット)   | アップデートを確認 |
| 新機能を確認する                                       |           |
| Chrome OS のヘルプを見る                              | Z         |
| 問題を報告                                          | ß         |
| 新                                              | ß         |
| ファームウェア アップデート                                 | ß         |
| 洋細                                             | •         |
| 💼 この Chromebook は hanyu-edu.ed.jp によって管理されています |           |

# 5. 最新と表示されていれば最新です。アップデートが必要な場合アップデート後再起動してください。

Chrome OS について

| O Google Chrome OS                                                   |   |
|----------------------------------------------------------------------|---|
| お使いの Chromebook は最新です バージョン: 104.0.5112.83 (Official Build) (64 ビット) |   |
| 新機能を確認する                                                             |   |
| Chrome OS のヘルプを見る                                                    |   |
| 問題を報告                                                                |   |
| 診断                                                                   |   |
| ファームウェア アップデート                                                       |   |
| 詳細                                                                   | • |
| 💼 この Chromebook は hanyu-edu.ed.jp によって管理されています                       | Ø |

#### 6. Chromebookの電源Off(シャットダウン)方法

方法はいくつかあります

①基本的にはログアウト後の最初の起動画面で左下の終了ボタ ンをクリック

②開いてる画面タブなどはすべて閉じましょう。その後右側の電源ボタンを1回押して(しっかり1秒くらい軽く押しただけだと選択できません。消えてしまう。)終了をクリック